# STATIC IP SET UP GUIDE

## VERIZON 7500 WIRELESS ROUTER/MODEM

Verizon High Speed Internet for Business

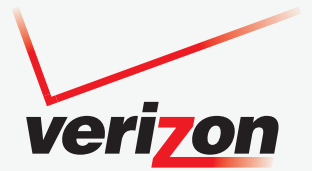

#### SETTING UP YOUR NEW STATIC IP CONNECTION AND IP ADDRESS(ES)

This Static IP Set Up Guide will instruct you how to set up your new static IP connection and and multiple IP addresses (if applicable). Static IP addresses have a dedicated connection to the Internet.

#### **STEPS TO SET UP YOUR STATIC IP ADDRESS(ES)**

- First make sure you have received a Service Activation Email from Verizon that states your Verizon High Speed Internet for Business service is activated at your location, billing has started and lists the Static IP address(es) you ordered:
  - IP Address Quantity
  - Starting IP Address

If you ordered more than one IP address, your IP addresses will run sequentially beginning with the starting IP address shown above.

- Subnet Mask
- Default Gateway Address
- Primary DNS
- Secondary DNS

Verizon High Speed Internet for Business Service will not work until you have been notified by Verizon that your service is activated.

- Connect your new Verizon HSI 7500 wireless modem router to your computer following the "Quick Start Guide" in the box with the modem router.
- **3.** Follow the instructions in this Static IP Set Up Guide that will help you configure your Static IP address into your operating system and troubleshoot if necessary.

After you set up your Static IP address(es), open your browser and go to **business.verizon.net** to learn about the Verizon Small Business Center, Verizon email, web hosting and where to get additional Verizon High Speed Internet for Business support.

#### SETTING UP YOUR VERIZON HIGH SPEED INTERNET FOR BUSINESS STATIC IP CONNECTION

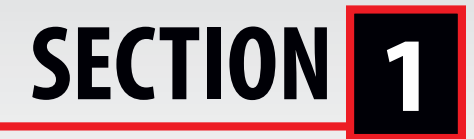

Single Static IP Configuration ......PAGES 3-11

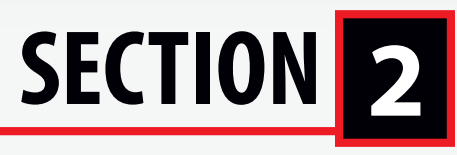

Multiple Static IPs Configuration .....PAGES 12-23

# SECTION 3

| <b>Operating System Configurat</b> | tionPAGES 24-37 |
|------------------------------------|-----------------|
| WINDOWS <sup>°</sup> XP            | PAGES 24-28     |
| WINDOWS VISTA <sup>°</sup>         | PAGES 29-32     |
| MAC° OS X (10.4)                   | PAGES 33-34     |
| MAC° OS X (10.5)                   | PAGES 35-37     |

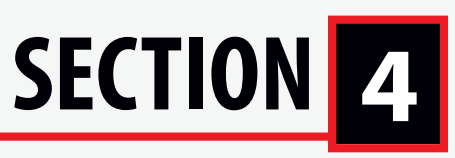

Troubleshooting: ......PAGE 38 If the Connection is not working

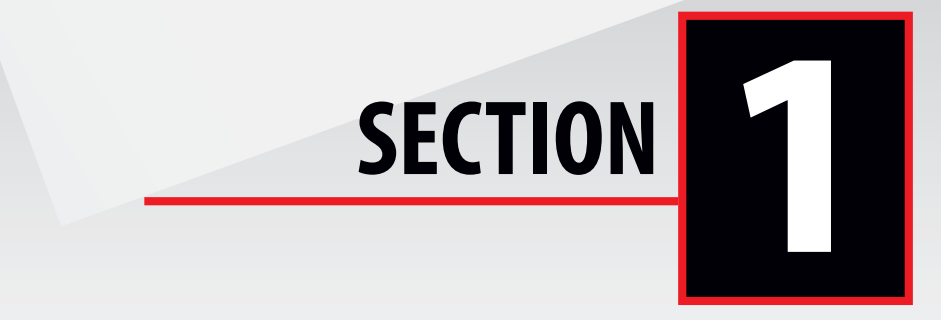

#### Configuring Your Verizon 7500 Wireless Modem Router with a Single IP

Step 1 - Login: To get to the Verizon Wireless interface, enter in the browser address line: http://192.168.1.1

| Connect to 192          | 2.168.1.1     | 2 🛛     |              |
|-------------------------|---------------|---------|--------------|
| R                       |               | C.      |              |
| Modem Secure            |               |         | admin        |
| User name:<br>Password: | 2 admin       | • •     | <br>password |
|                         | Remember my p | assword |              |
|                         | ОК            | Cancel  |              |

After you have clicked "OK" in the secure screen, the Detect WAN Click on Detect Configuration to continue.

|                           | Results                                                    |
|---------------------------|------------------------------------------------------------|
| CHCP Results              | DHCP Server Discovered                                     |
| FFeE Results              | Not Tested                                                 |
| ast VC Tested (VFI / VCI) | 0/35                                                       |
|                           | DHCP Results<br>IFFRE Results<br>Ant VC Tested (VFI / VCI) |

Configuration page is displayed during a first time login.

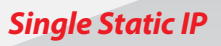

| verizon |                                                                                                    |  |
|---------|----------------------------------------------------------------------------------------------------|--|
|         | Resetting Modern Please Wait                                                                                         |  |
|         | The modern is resetting in order for<br>the requested charges to take effect.<br>Your page will be releaded shortly. |  |
|         |                                                                                                    |  |

During detection the modem will reset numerous times. Be sure to keep an eye on the DSL light status to know when the modem has obtained sync and is ready to continue.

| Main<br>Detect WAN Configuration |                                                              | Select WAN Configuration<br>Results            |
|----------------------------------|--------------------------------------------------------------|------------------------------------------------|
| أعدين                            | DHCP Results<br>PPPull Results<br>Last VC Tested (VPI / VCI) | CHCP Server Discovered<br>Not Tested<br>6 / 35 |
|                                  | delast configuration                                         | Enable Continuous Retries                      |

When the modem has completed detection (or even if detection fails), wait for the DSL light to go solid and then click on the Main link in the left navigation menu.

Since this is the first login, a prompt is displayed to change the factory default User Name and password.

| E Hain   | Wireless<br>Settings | Hy Network           | Firewall<br>Settings | Advanced | System<br>Hostoring |
|----------|----------------------|----------------------|----------------------|----------|---------------------|
|          |                      |                      | User Setting         | 25       |                     |
| Settings |                      | General              |                      |          |                     |
|          |                      | Pull Name:           |                      | Annalist |                     |
|          |                      | User Name (save sets | (contract)           | C.       |                     |
|          |                      | New Passwords        |                      | E        |                     |
|          |                      | Retype New Password  | n                    | 1        |                     |

This is the user name/password setting for the GUI interface. For the User Name, type "admin" or the name of your choice. Next, type a password (Be sure to write down your User Name and password and store it in a safe place for future use). Do not use the word "password" on this login screen. After clicking "Apply", then "OK" in the pop-up screen, you will be taken to the Main screen.

| Internet Explorer                            |                                              |
|----------------------------------------------|----------------------------------------------|
| Are you sure you want to change the User Nam | e and Password?                              |
|                                              | Are you sure you want to change the User Nam |

Note: Creating a User Name and password and the detection of WAN settings is only required on the first login to the modem. Future logins will not require these steps except when the gateway has been set to factory default settings.

**Single Static IP** 

#### From the MAIN screen, Gateway Status:

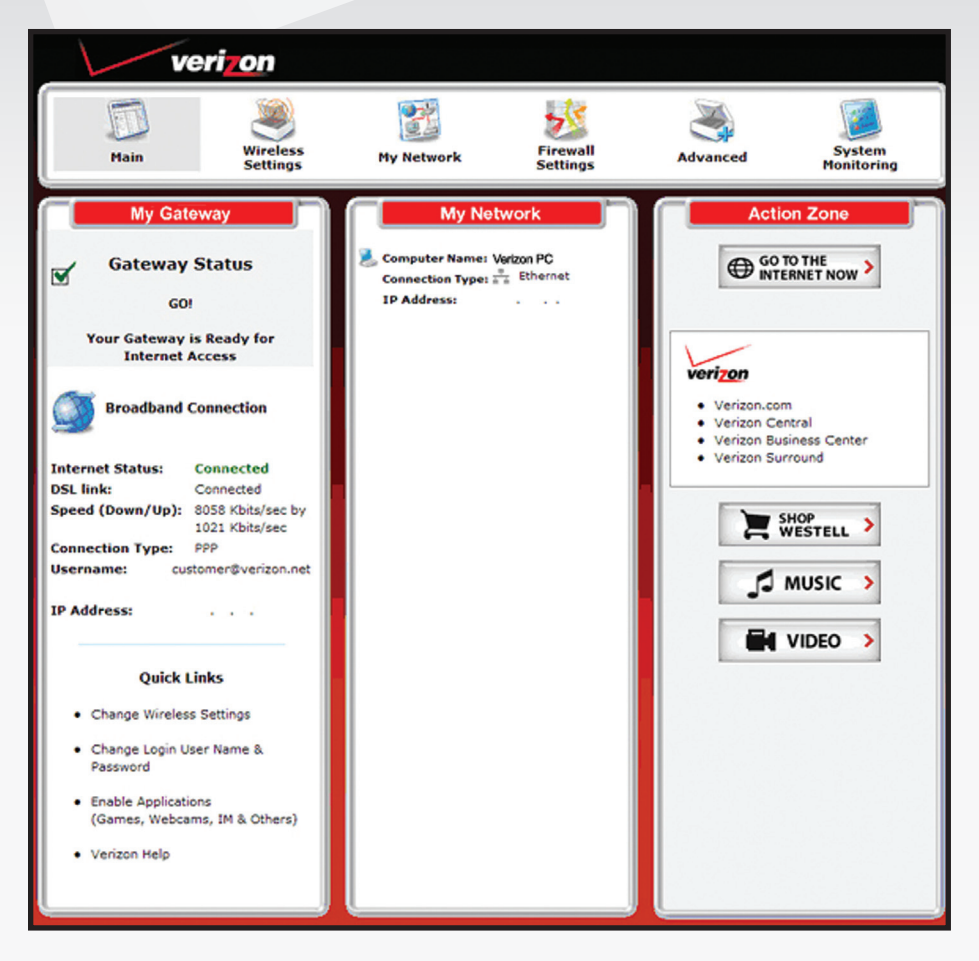

In the My Gateway panel of the Main page, view the DSL link field. If the status reads Not Connected, you do not have a DSL link. However, if DSL Link field displays Connected and the Speed (Down/Up) field displays numeric values, a DSL link has been established. Notice the Connection Type, Username and IP Address. In this example, the Connection Type is "PPP" (PPPoE).

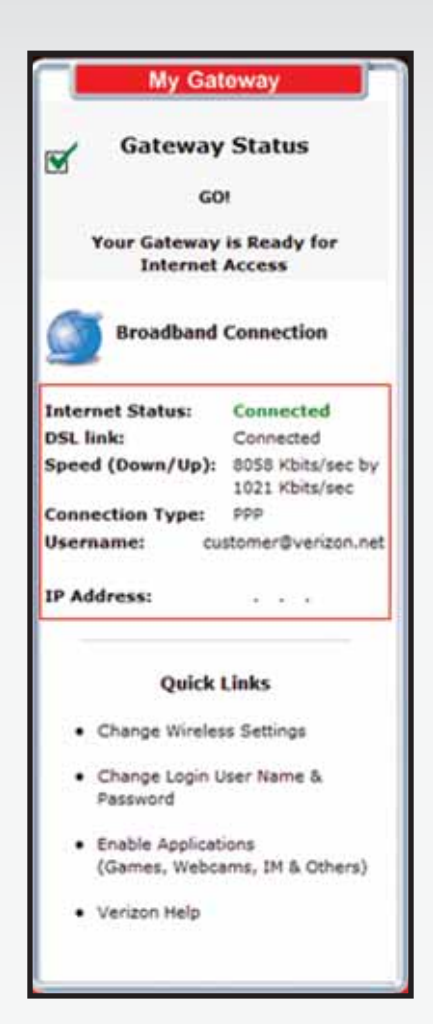

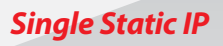

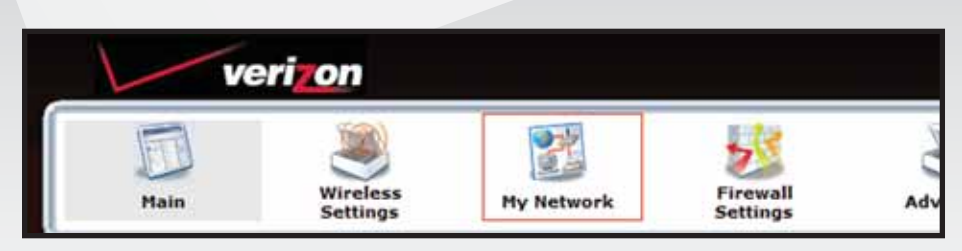

#### Click on My Network.

| veri                | ion<br>1981          | 200                                              |                                               | Lite                 | ×                                                                              | 1                                           |                                        |
|---------------------|----------------------|--------------------------------------------------|-----------------------------------------------|----------------------|--------------------------------------------------------------------------------|---------------------------------------------|----------------------------------------|
| Pain                | Wireless<br>Settings | Hy Netwo                                         | -                                             | Firewall<br>Settings | Advanced                                                                       | Sy                                          | item<br>itoring                        |
| Han                 | My N                 | etwork                                           |                                               |                      |                                                                                | Connected                                   | Devices                                |
| Retwork Connections | <b>?</b> ≁           | Dell<br>Type:<br>Statue:<br>Connection type:     | UNKNOWN<br>ONLINE<br>WIRED                    |                      | View Device Details     Kename Device     Delate Device     Enable Application | vîs Ethernet :<br>I¶ Wireless :<br>Vî US6 : | 1 device(x<br>0 device(x<br>0 device(x |
|                     |                      | 19 Address<br>19 Address Adocatic<br>NAC Address | 192.168.1.39<br>m: Static IP<br>00:11:43:53:6 | E013C                |                                                                                | Reset Dev<br>Diseble Sc                     | ce List<br>anning                      |

The My Network page is displayed. Click on Network Connections.

| Nain<br>Network Status | Networ                             | k Connections          |        |
|------------------------|------------------------------------|------------------------|--------|
| Network Connections    | Name<br>Stradbard Correction (DSL) | Status<br>D% Connected | Action |
|                        | PS LAN                             |                        |        |
|                        | P Wreless Access Paint             | Enabled                | ₽.     |
|                        | A Versehort (Ethernet 1)           | LAN port               | ₽.     |

This will bring you to the Network Connections screen. Click on Action. This will bring you to the Advance DSL Connection screen.

Click on Edit in the VCs section.

| Connection Name         | Default<br>(profile used<br>auto connect | when<br>ting) | PP | P Status | Action         | Edit |
|-------------------------|------------------------------------------|---------------|----|----------|----------------|------|
| My Connection           | 2                                        |               | Up |          | disconnect     | 9    |
| Add                     |                                          |               |    |          |                | 8    |
| •                       |                                          |               |    |          | and the second |      |
|                         |                                          |               |    |          |                |      |
| Bridge Broadcast:       |                                          |               |    |          |                |      |
| Bridge Multicast:       | 121                                      |               |    |          |                |      |
| Spanning Tree Protocol: | (m)                                      |               |    |          |                |      |

Single Static IP

|                          |         | 10.8772 - 7.778 - 5.0             |
|--------------------------|---------|-----------------------------------|
| VC Status:               | Er Er   | vabled                            |
| VPI:                     | 0       |                                   |
| VCI:                     | 35      |                                   |
| PCR:                     | 100     | ]                                 |
| QoS:                     | USR 🛩   |                                   |
| Protocol:                | PPPoE   | *                                 |
| PPPoE Settings           | PPPoA   |                                   |
| IP Address:              | Gymes   | Pot-                              |
| Gateway:                 | 0.0.0.0 |                                   |
| DNS Primary:             | 0.000   |                                   |
| DNS Secondary:           | 0.0.0.0 |                                   |
| MRU Negotiation:         |         | sabled                            |
| LCP Echo Disable:        |         | ot activated                      |
| LCP Echo Failures:       | 6       | Must be between 1 and 30          |
| LCP Echo Duration:       | 60      | Must be between 5 and 300 seconds |
| LCP Echo Retry Duration: | 10      | Must be between 5 and 300 seconds |
| Tunneling:               | Er Er   | abled                             |

From the VC1 Configuration screen.

Click on the Protocol dropdown menu and select Bridge.

| VC Statue:   | P Enabled |  |
|--------------|-----------|--|
| VPD          | 6         |  |
| VCh.         | ps        |  |
| PCR:         | 100       |  |
| Qid:         | [004 m]   |  |
| Protocol:    | finip 💽   |  |
| Bridge Model | (Indys)   |  |

Click on Bridge Mode dropdown menu and select Routed Bridge.

#### To set up static option.

| VC Status:               | Enabled                                     |
|--------------------------|---------------------------------------------|
| VPI:                     | 0                                           |
| VCI:                     | 35                                          |
| PCR:                     | 100                                         |
| Qo5:                     | UBR                                         |
| Protocol:                | Bidge w                                     |
| Bridge Mode:             | Routed Bridge M                             |
| O Use the follow         | ving static addresses (disable DHCP Client) |
| Ouse the follow          | ving static addresses (disable DHCP Client) |
| IP Address               |                                             |
| Subnet                   |                                             |
| Gateway                  |                                             |
| DNS Primary:             |                                             |
| DNS Secondary:           |                                             |
| a constant of the second |                                             |

Click on Bullet. Use the following static addresses (disable DHCP Client).

This will give you the option to input the static IP Address, Subnet, Gateway and DNS.

Enter the information (found in your Verizon Service Activation Email). Click "Apply" – your static IP has been entered. After clicking you will be returned to the Advanced DSL Configuration screen.

Check your computers TCP/IP settings to be sure they are set to automatically obtain an IP address. See section 3 for your operating system.

Open the browser and test your Internet connection by going to **business.verizon.net** to learn about the Verizon Small Business Center, Verizon email, web hosting and where to get additional Verizon High Speed Internet for Business support.

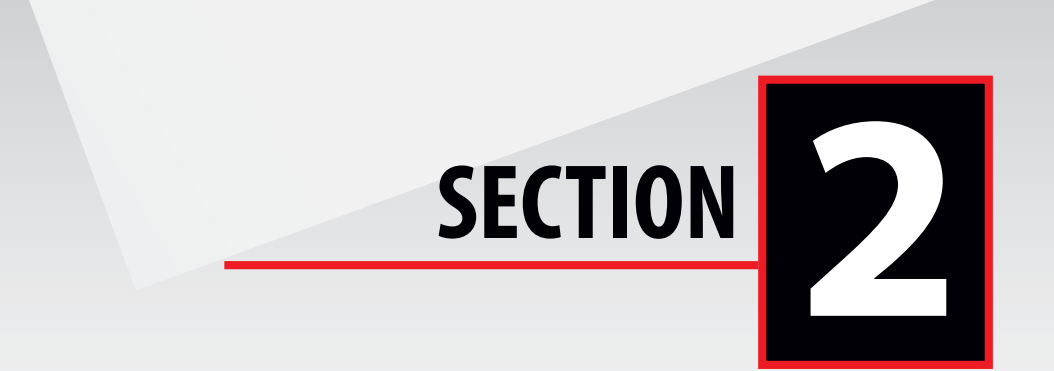

#### Configuring Your Verizon 7500 Wireless Modem Router with Multiple Static IPs

Step 1 - Login: To get to the Verizon Wireless gateway interface, enter in the browser address line: http://192.168.1.1

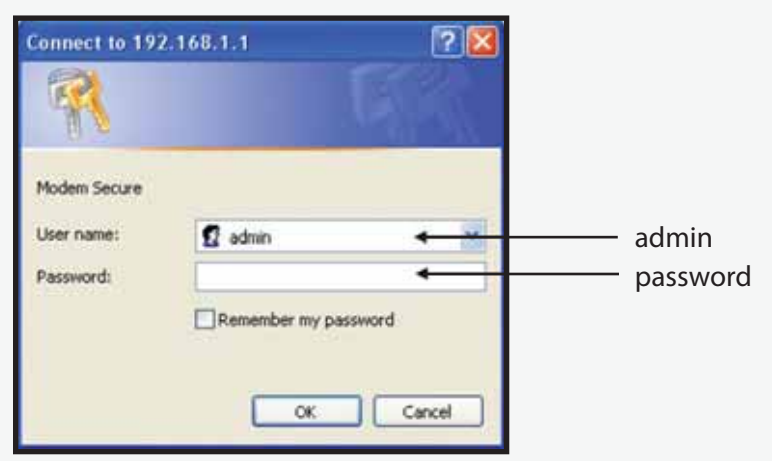

After you have clicked "OK" in the secure screen, the Detect WAN Configuration page is displayed during a first time login.

|                            | RESULT                                                      |
|----------------------------|-------------------------------------------------------------|
| DHCP Results               | DHCP Server Discovered                                      |
| FFFeE Results              | Not Tested                                                  |
| Lest VC Tested (V#I / VCI) | 0/35                                                        |
|                            | DHCP Results<br>1996E Results<br>Lest VC Tested (VFI / VCI) |

Click on Detect Configuration to continue.

| verizon |                                                                                                    |   |
|---------|----------------------------------------------------------------------------------------------------|---|
|         | Resetting Modern Please Wait                                                                                    |   |
|         | The insidem is resulting in order for the requested charges to take effect. Your page will be releaded shortly. |   |
|         |                                                                                                    | 4 |

During detection the modem will reset numerous times. Be sure to keep an eye on the DSL light status to know when the modem has obtained sync and is ready to continue.

| Main<br>Detect WAN Configuration |                                                             | Results                                          |
|----------------------------------|-------------------------------------------------------------|--------------------------------------------------|
|                                  | DHCP Results<br>POPul Results<br>Last VC Tested (VPI / VCI) | [DHCP Server Discovered]<br>Not Tested<br>0 / 35 |
|                                  | detect configuration                                        | Enable Continuous Retries                        |

When the modem has completed detection (or even if detection fails), wait for the DSL light to go solid and then click on the Main link in the left navigation menu.

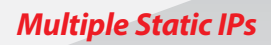

Since this is the first login to the gateway, a prompt is displayed to change the factory default User Name and password.

| Plain     | Wireless<br>Settings | Hy Network           | Forewall<br>Settings | Advanced | System<br>Hositorin |
|-----------|----------------------|----------------------|----------------------|----------|---------------------|
|           |                      |                      | User Setting         | 25       |                     |
| Settlings |                      | General              |                      |          |                     |
|           |                      | Pull Name:           |                      | American |                     |
|           |                      | User Name (save sets | ine)                 | 1        |                     |
|           |                      | New Passwords        |                      | C        |                     |
|           |                      |                      |                      |          |                     |

This is the user name/password setting for the GUI interface. For the User Name, type "admin" or the name of your choice. Next, type a password (Be sure to write down your User Name and password and store it in a safe place for future use). Do not use the word "password" on this login screen. After clicking "Apply", then "OK" in the pop-up screen, you will be taken to the Main screen.

| Window | s Internet Explorer                      | X                  |
|--------|------------------------------------------|--------------------|
| ?      | Are you sure you want to change the User | Name and Password? |
|        | OK Cancel                                |                    |

Note: Creating a User Name and password and the detection of WAN settings is only required on the first login to the modem. Future logins will not require these steps except when the gateway has been set to factory default settings.

From the MAIN screen, Gateway Status:

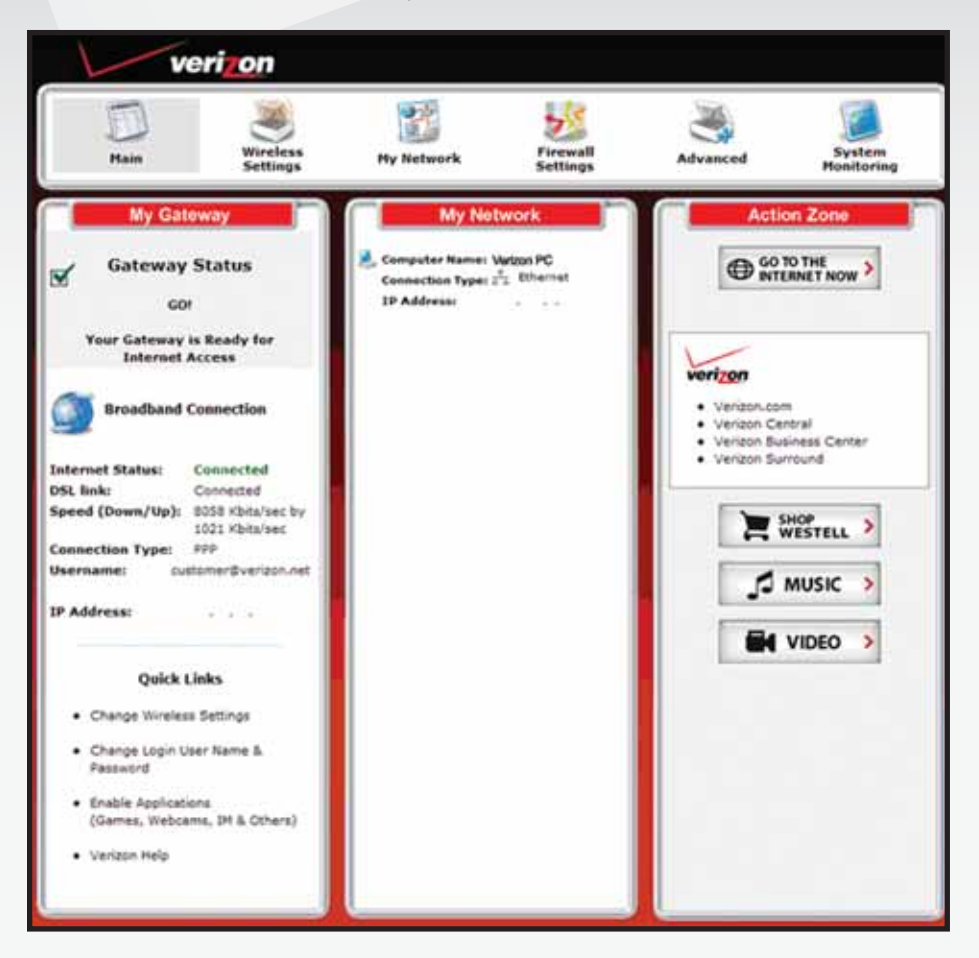

**Multiple Static IPs** 

In the My Gateway panel of the Main page, view the DSL link field. If the status reads Not Connected, you do not have a DSL link. However, if DSL Link field displays Connected and the Speed (Down/Up) field displays numeric values, a DSL link has been established. Notice the Connection Type, Username and IP Address. In this example, the Connection Type is "PPP" (PPPoE).

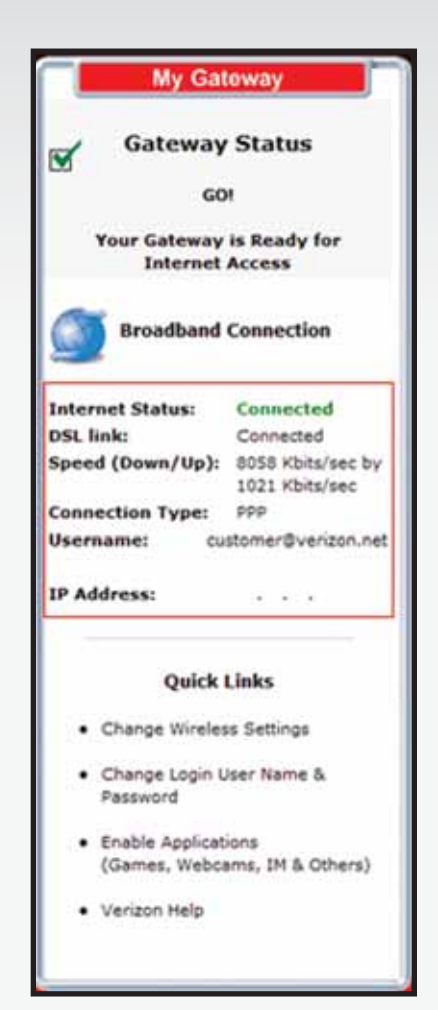

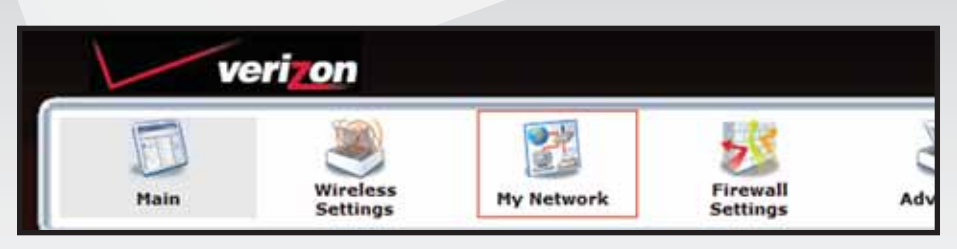

#### Click on My Network.

| veri                                           | on                   |                                                                                                    |                                                                                 |                                                                                |                      |
|------------------------------------------------|----------------------|----------------------------------------------------------------------------------------------------|---------------------------------------------------------------------------------|--------------------------------------------------------------------------------|----------------------|
| E E                                            | Wireless<br>Settings | Hy Nelwo                                                                                                  | rk Firewall<br>Settings                                                         | Advanced                                                                       | System<br>Hooltoring |
| Man-<br>Ridbork Stitus<br>Italiank Connections | My Ne<br>Set         | Dell<br>Type:<br>Status:<br>Connection type:<br>IP Address:<br>JP Address:<br>JD Address:<br>MAC Address: | UNKNOWN<br>ONLINE<br>WIRED<br>192,168.1.39<br>m: Static IP<br>0011114/353:E012C | View Device Details     Asname Device     Delate Device     Enable Application | Connected Devices    |

The My Network page is displayed. Click on Network Connections.

| Nan<br>Network Status | Networ                           | k Connections          |        |
|-----------------------|----------------------------------|------------------------|--------|
| Network Connections   | Name  Stradbard Correction (DSL) | Status<br>D% Connected | Action |
|                       | AT LAN                           |                        |        |
|                       | P Wreiess Access Point           | traties                |        |
|                       | (1) Versahort (Ethernet 1)       | LAN port               |        |

This will bring you to the Network Connections screen. Click on Action. This will bring you to the Advance DSL Connection screen.

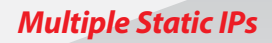

| Click on I | Edit in | the VCs | section. |
|------------|---------|---------|----------|
|------------|---------|---------|----------|

| Connection Name          | Defau                      | ilt .             | PP  | P Status |         | Action     | Edit |
|--------------------------|----------------------------|-------------------|-----|----------|---------|------------|------|
|                          | (profile use<br>auto conne | d when<br>octing) |     |          |         |            |      |
| My Connection            | 2                          |                   | Up  |          |         | disconnect | 9    |
| Add                      |                            |                   |     |          |         |            | 8    |
| Enabled                  | 0                          | 35                | VCI | PPPoE    | Protoco | •          | Edit |
| Status                   | 0 VP1                      | 35                | VCI | PPPoE    | Protoco | •          | Edit |
|                          |                            |                   |     |          |         |            |      |
| Bridge Broadcast:        | 1                          |                   |     |          |         |            |      |
| Bridge Multicast:        | 2                          |                   |     |          |         |            |      |
| Connening Tree Destacals | 10                         |                   |     |          |         |            |      |

| VC Status:               | Er Er   | habled                            |
|--------------------------|---------|-----------------------------------|
| VPI:                     | 0       |                                   |
| VCI:                     | 35      |                                   |
| PCR:                     | 100     | ]                                 |
| Qo5:                     | UBR 🛩   |                                   |
| Protocol:                | PPPoE   | *                                 |
| PPPoE Settings           | PPPoA   |                                   |
| IP Address:              | Gymes   | IPoA                              |
| Gateway:                 | 0.0.0.0 |                                   |
| DNS Primary:             | 0.0.00  |                                   |
| DNS Secondary:           | 0.0.00  |                                   |
| MRU Negotiation:         |         | sabled                            |
| LCP Echo Disable:        |         | ot activated                      |
| LCP Echo Failures:       | 6       | Must be between 1 and 30          |
| LCP Echo Duration:       | 60      | Must be between 5 and 300 seconds |
| LCP Echo Retry Duration: | 10      | Must be between 5 and 300 seconds |
| Tunneling:               | Er      | nabled                            |

From the VC1 Configuration screen.

Click on the Protocol dropdown menu and select Bridge.

| 44: β<br>                                 | The statement | P Evabled                                                                                                    |  |
|-------------------------------------------|---------------|----------------------------------------------------------------------------------------------------|--|
| ись: [15]<br>нов: [10]<br>риб: [10]А      | VPD:          | (in the second second s |  |
| PCA: [10]<br>Des: [18]                    | VCh:          | [B                                                                                                    |  |
| 046 · · · · · · · · · · · · · · · · · · · | PCR:          | [100                                                                                                    |  |
|                                           | Qid:          | [189 E                                                                                                    |  |
| Protocal: (Bridge 💽                       | Protocol:     | (Index 2                                                                                                    |  |
| Bridge Mode: Bridge <u>*</u>              | Bridge Mode:  | Brdge R                                                                                                    |  |

Click on Bridge Mode dropdown menu and select Routed Bridge.

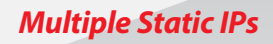

#### To set up static option.

| VC Status:                   | Enabled                                    |
|------------------------------|--------------------------------------------|
| v#I:                         | 0                                          |
| VCI:                         | 35                                         |
| PCR:                         | 100                                        |
| Qo5:                         | UBR                                        |
| Protocol:                    | Bridge 💌                                   |
| Bridge Mode:                 | Routed Bridge w                            |
| Use the follow<br>IP Address | ing static addresses (disable DHCP Client) |
| IP Address                   |                                            |
| Subnet                       |                                            |
| DNS Primary:                 |                                            |
| DNS Secondary:               |                                            |
|                              | Cill Probled                               |

Click on Bullet. Use the following static addresses (disable DHCP Client).

This will give you the option to input the static IP Address, Subnet, Gateway and DNS.

Enter the information (found in your Verizon Service Activation Email).

Enter the 1st IP Address of the block of IP's in the IP address field, the Subnet in the Subnet field, the Gateway in the Gateway field, and the Primary and Secondary DNS servers in the DNS fields.

NOTE: Remember the IP address entered here because you will need to reference it again.

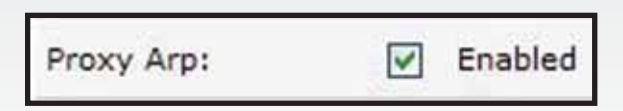

Check the checkbox labeled "Proxy Arp."

Return to the Main menu by selecting Main on the left column.

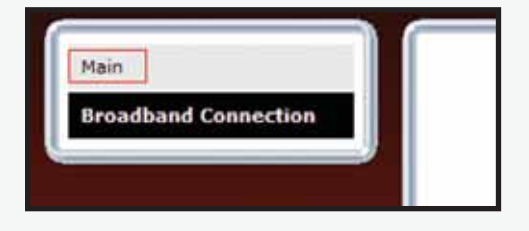

Select Advanced from the menu.

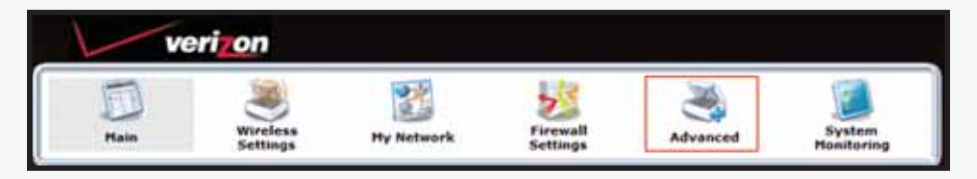

**Multiple Static IPs** 

| Main           | Wireless<br>Settings | Hy Network              | Firewall<br>Settings                                        | Advanced                                     | System<br>Honitoring |
|----------------|----------------------|-------------------------|-------------------------------------------------------------|----------------------------------------------|----------------------|
| in.<br>Evanced |                      | Any changes made in thi | Warning!<br>a sector may affect your d<br>Do you want to pr | l<br>levice's performance and cor<br>scceed? | figuration.          |

Click "Yes" at the warning screen.

#### Select Public LAN.

| D<br>Nain | Wireless<br>Settings            | Hy Network            | 5 Firewall<br>Settings     | Advanced           | System<br>Honitaring                           |
|-----------|---------------------------------|-----------------------|----------------------------|--------------------|------------------------------------------------|
|           |                                 |                       | Advan                      | ced                |                                                |
| ल्ल       |                                 |                       | 2                          | 76                 | 2                                              |
|           | Disprosti<br>Restore D          | cii Ov<br>Defaulta Ov | namic DNS<br>IS Server     | Configuration File | Firmware Upgrade                               |
|           | Reboot G<br>Users<br>Quality of | f Service (QcS)       | -                          | 2                  | 28                                             |
|           | Kemste A<br>ALG                 | Idministration Un     | N<br>Iversal Flug and Flay | Date and Time      | Routing<br>3P Address Distributio              |
|           | Detect W                        | AN Configuration      |                            |                    | Private LAN<br>Public LAN<br>RJP Configuration |

| Dia la  | Wireless<br>Settings | Ny Network                 | Firewall<br>Settings | Advanced | System<br>Honitaring |
|---------|----------------------|----------------------------|----------------------|----------|----------------------|
| fic LAN |                      |                            | Public LA            |          |                      |
|         | -                    | Enable DHCP Server         |                      |          |                      |
|         |                      | Public LAN Exable          | Ð                    |          |                      |
|         |                      | Modern's Public IP Address | 0.0.0                | 2        |                      |
|         |                      | Subnet Hask                | 0.0.0                | 1        |                      |

Note: Make sure DHCP is NOT enabled/checked.

Check the box next to Public LAN Enable.

Enter the 1st IP Address (of the block of IP's) in the Public LAN IP Address box.

This is the address the router will use to "bridge" the router to the computers on the network.

Enter the Subnet mask 255.255.255.248 into the Public LAN Subnet Mask box.

Make sure there is a check mark in the Public LAN Enable box.

Click Save to save the settings. The other IP's will be entered directly into the computers on the network.

Proceed to Section 3 for computer configuration instructions for multiple static IP addresses.

For each additional PC follow the instructions in Section 3, "Configuring your Static IP address into Windows XP, Windows Vista and MAC OS X."

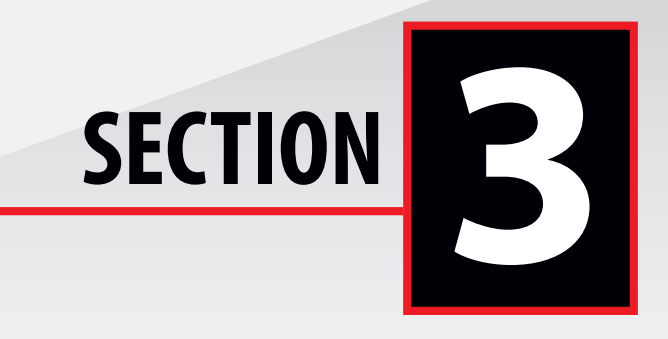

#### Configuring your Static IP address into Windows XP, Windows Vista and MAC OS X

WINDOWS' XP - SET UP SINGLE OR MULTIPLE STATIC IP ADDRESSES

1. Click the Start button. Then click on My Computer.

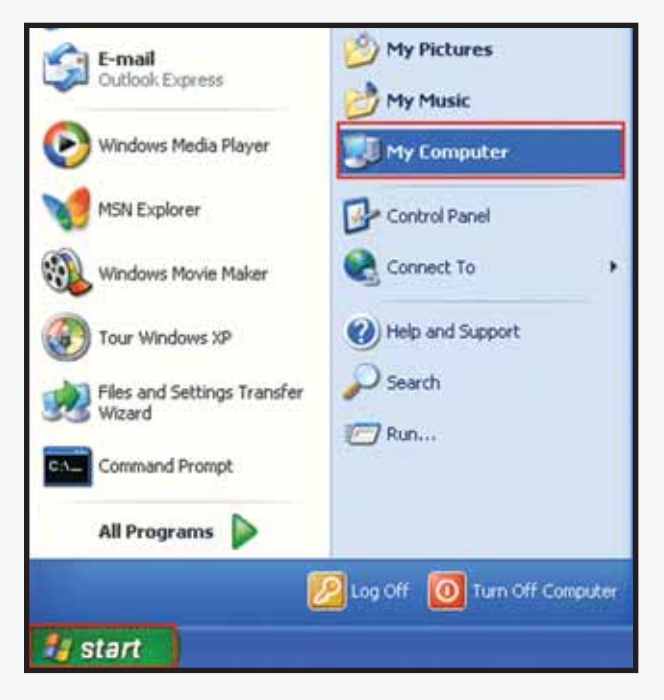

2. Click on the My Network Places icon.

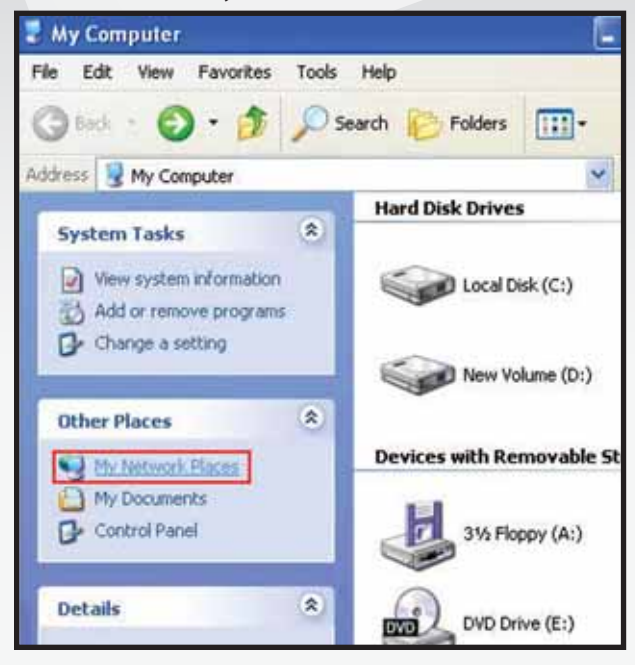

3. Click on View Network Connections.

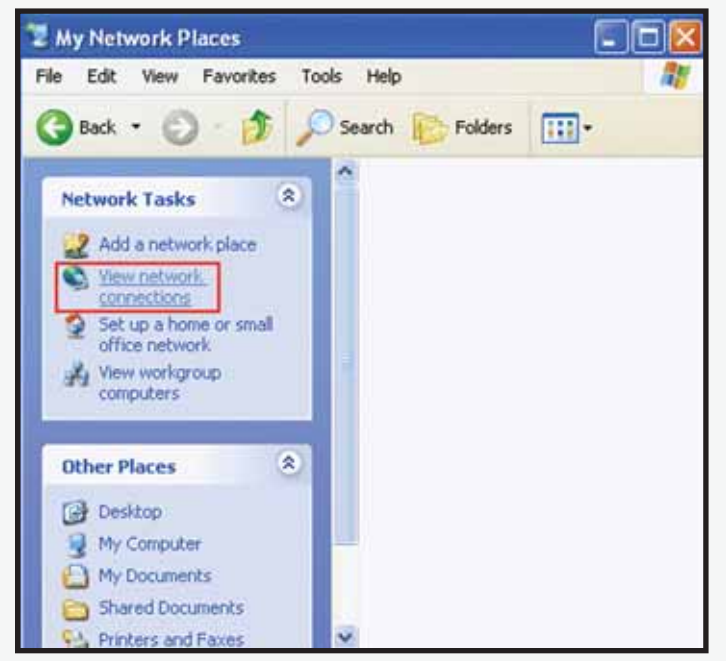

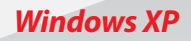

4. If the LAN Connection is enabled, go to step 5.

**Note:** If LAN Connections is disabled, then right click on Local Area Connection icon and click on Enable.

5. Right click on Local Area Connection then click on Properties.

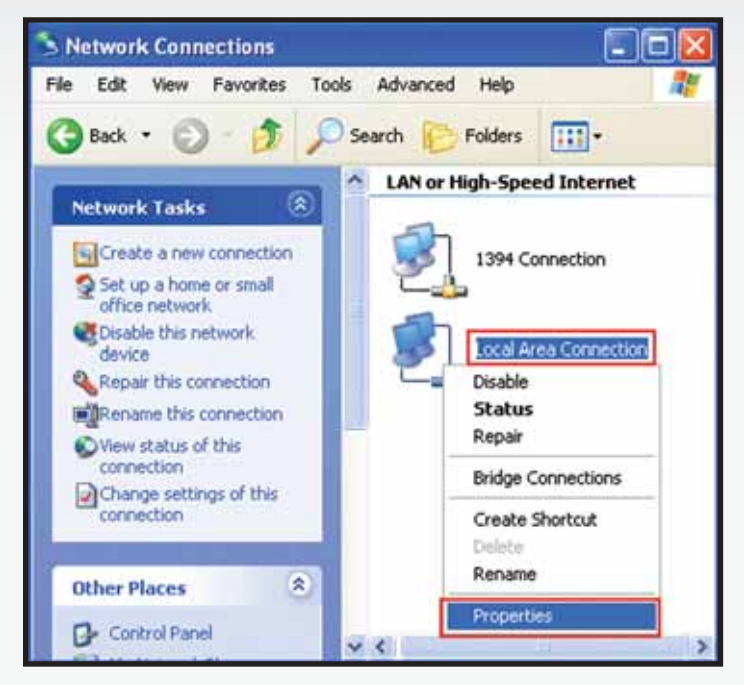

**6.** The Local Area Connection Properties window should open. Click on Internet Protocol (TCP/IP) to highlight it then click on Properties.

| Connect using:<br>SMC EZ Card 10/100 PCI (SMC1211TX)<br>Configur<br>This connection uses the following items:<br>Client for Microsoft Networks<br>File and Printer Sharing for Microsoft Networks<br>QoS Packet Scheduler                                                                                                    | e  |
|----------------------------------------------------------------------------------------------------|----|
| SMC EZ Card 10/100 PCI (SMC1211TX)  Configur  This connection uses the following items:  Cient for Microsoft Networks  Given and Printer Sharing for Microsoft Networks  QoS Packet Scheduler                                                                                                    | e  |
| Configu<br>This connection uses the following items:<br>Client for Microsoft Networks<br>File and Printer Sharing for Microsoft Networks<br>QoS Packet Scheduler                                                                                                    | e  |
| This connection uses the following items:                                                                                                    |    |
| Client for Microsoft Networks  Client for Microsoft Networks  Output Description Description Descript  |    |
| File and Printer Sharing for Microsoft Networks     QoS Packet Scheduler                                                                                                    |    |
| 🗹 📲 QoS Packet Scheduler                                                                                                    |    |
| And the second second s |    |
| STInternet Protocol (TCP/IP)                                                                                                    |    |
| Install University Descention                                                                                                    |    |
| Description                                                                                                    | 55 |
| Transmission Control Protocol /Internet Protocol The defa                                                                                                    |    |
| wide area network protocol that provides communication                                                                                                    |    |
| across diverse interconnected networks.                                                                                                    |    |
| Show icon in notification area when connected                                                                                                    |    |
| (U):                                                                                                    |    |

7. Click on the General tab and select Use the following IP Address. Enter the IP address Subnet Mask and Default gateway address (found in your Verizon Service Activation Email). Go down to "Use the Following DNS Server" section.

Click on Preferred DNS server textbox and enter the DNS 1 address (found in your Verizon Service Activation Email).

Then click on Alternate DNS server textbox and enter DNS 2 address (found in your Verizon Service Activation Email).

| u can get IP settings assigned auto<br>s capability. Otherwise, you need to<br>a appropriate IP settings.<br>◯ Obtain an IP address automatical | natically if your netw<br>ask your network ar | vork supports<br>Iministrator for |
|----------------------------------------------------------------------------------------------------|-----------------------------------------------|-----------------------------------|
| Use the following IP address:                                                                                                    |                                               |                                   |
| IP address:                                                                                                    | 12 12                                         | 10                                |
| Subnet mask:                                                                                                    |                                               |                                   |
| Default gateway:                                                                                                    |                                               |                                   |
| Obtain DNS server address autor                                                                                                    | natically                                     |                                   |
| Use the following DNS server ad                                                                                                    | fresses:                                      |                                   |
| Preferred DNS server:                                                                                                    |                                               | ÷                                 |
| Alternate DNS server:                                                                                                    |                                               |                                   |
| Contractor and the second College                                                                                                    |                                               | <u> </u>                          |

Click "OK" at the Internet Protocol (TCP/IP) window.

Click "OK" at the Local Area Connection properties window.

8. Please restart your computer to apply new settings.

**9.** Open the browser and test your Internet connection by going to **business.verizon.net** to learn about the Verizon Small Business Center, Verizon email, web hosting and where to get additional Verizon High Speed Internet support.

#### WINDOWS VISTA'- SET UP SINGLE OR MULTIPLE STATIC IP ADDRESSES

**Note:** The steps in this section should be used to configure the computer to work with the Verizon 7500 Modem.

#### **1.** Click the Start button.

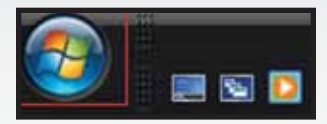

#### 2. Click on Network.

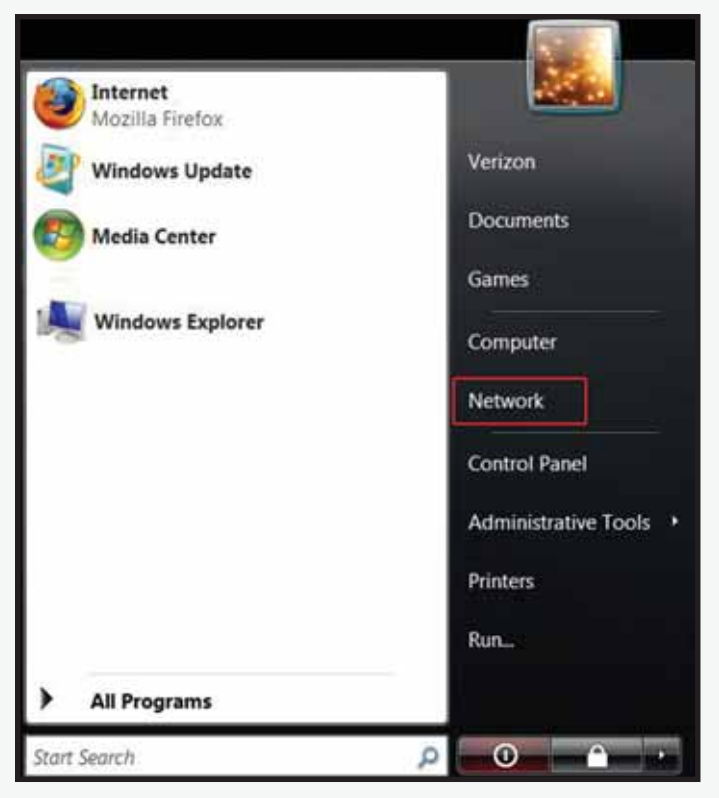

Windows Vista

3. Click Network and Share Center.

| Organize • 2 Views • 2 Network and Sharing Center  | Addinip | ciater | Atta Milliona | r Search  | ر<br>۲           |
|----------------------------------------------------|---------|--------|---------------|-----------|------------------|
| Fevoring Brike<br>Documents<br>Fictures<br>More PP |         | Name   | Category      | Workgroup | Network location |
| Folders                                            | ×       |        |               |           |                  |

4. Click Manage network connections from the left menu.

| Tasks<br>View computers and devices                                                     | Network and Sharing   | Center                                      |               |
|-----------------------------------------------------------------------------------------|-----------------------|---------------------------------------------|---------------|
| Connect to a network<br>Set up a connection or<br>retwork<br>Manage patwork connections | (This comps           | uter) networks                              | Over full map |
| Diagnose and repair                                                                     | Vetwork (Private netw | iono                                        | Customiae     |
|                                                                                         | Access<br>Connection  | Local and Internet<br>Local Area Connection | View status   |
|                                                                                         | Sharing and Discover  | y                                           |               |
|                                                                                         | Network discovery     | * On                                        | ~             |
|                                                                                         | File sharing          | * On                                        |               |
|                                                                                         | Public folder sharing | * Off                                       |               |
|                                                                                         | Printer sharing       | * Off                                       |               |
| See alto                                                                                |                       |                                             |               |
|                                                                                         |                       |                                             |               |

5. Right-click Local Area Connection and click Properties.

| 00        | P + Netvo                                                 | ik and linternet 🔸 !                                          | Vetwork Connecti | ons >            | •            | 4y Search   |                         | P |
|-----------|-----------------------------------------------------------|---------------------------------------------------------------|------------------|------------------|--------------|-------------|-------------------------|---|
| tepan     | ue + 🐉 ve                                                 | es 🔹 💥 Diable                                                 | athraneturnadou  | en Belagenetter  | constitues ( | a commethis | connection =            | e |
| LANLor Hi | Status<br>igh-Speed Inter<br>Local Area Cone              | Device Name<br>et ().                                         | Connectivity     | Network Category | Quiner       | Type        | Phone # or Hoct Address | • |
| 1         | Disal<br>Stat<br>Disg<br>Bridg<br>Creat<br>Defini<br>Reno | le<br>us<br>rose<br>re Connections<br>re Shortcut<br>re<br>me |                  |                  |              |             |                         |   |
| _         | Prop                                                      | erties                                                        |                  |                  |              |             |                         | _ |

6. Select Internet Protocol Version 4 (TCP/IPv4) and click Properties.

| Connect using:                                                                                                    |                                                                                                    |                                                                                                    |
|----------------------------------------------------------------------------------------------------|----------------------------------------------------------------------------------------------------|----------------------------------------------------------------------------------------------------|
| Proadcom Net                                                                                                    | Xtreme Gigabit Ethernet                                                                                                    |                                                                                                    |
| This connection uses                                                                                                    | the following items:                                                                                                    | Configure                                                                                              |
| 🗹 🅂 Client for Mi                                                                                                    | crosoft Networks                                                                                                    |                                                                                                    |
| 🗹 📕 QoS Packet                                                                                                    | t Scheduler                                                                                                    |                                                                                                    |
|                                                                                                    |                                                                                                    | References and the                                                                                     |
| rie and Pnn                                                                                                    | ter Sharing for Microsoft                                                                                                    | Networks                                                                                               |
| <ul> <li>Internet Prot</li> </ul>                                                                                                    | ter Sharing for Microsoft<br>tocol Version 6 (TCP/IP)                                                                                                    | Networks<br>(6)                                                                                        |
| Internet Prot                                                                                                    | ter Sharing for Microsoft<br>tocol Version 6 (TCP/IP)<br>tocol Version 4 (TCP/IP)                                                                                                    | Networks<br>/6)<br>/4)                                                                                 |
| He and Pro     He and Pro     He and Pro     He and Pro     He and Pro     He and Pro     He and Pro     He and Pro                                                                                                    | ter Sharing for Microsoft<br>tocol Version 6 (TCP/IP)<br>tocol Version 4 (TCP/IP)<br>Topology Discovery Map                                                                                                    | Networks<br>(6)<br>(4)<br>per I/O Driver                                                               |
| Internet Pro     Internet Pro     Internet Pro     Internet Pro     Internet Pro     Ink-Layer 1     Ink-Layer 1                                                                                                    | iter Shanng for Microsoft<br>tocol Version & (TCP/IP)<br>tocol Version 4 (TCP/IP)<br>Topology Discovery Map<br>Topology Discovery Resp                                                                                                    | Networks<br>(5)<br>(4)<br>per I/O Driver<br>bonder                                                     |
| grap rile and Prin                                                                                                    | Iter Shanng for Microsoft<br>tocol Version 6 (TCP/IP)<br>tocol Version 4 (TCP/IP)<br>Topology Discovery Map<br>Topology Discovery Resp                                                                                                    | Networks<br>(6)<br>(4)<br>per I/O Driver<br>bonder                                                     |
| grap rile and Prin    internet Prot    internet Prot    internet Pr                  | Iter Shanng for Microsoft<br>tocol Version & (TCP/IP)<br>tocol Version 4 (TCP/IP)<br>Topology Discovery Map<br>Topology Discovery Resp                                                                                                    | Networks<br>(6)<br>per I/O Driver<br>bonder<br>Properties                                              |
| graphie and Pin     internet Prot     internet Prot     internet Pro     internet Pro     internet Pro     internet Pro     internet Pro     internet Pro     internet Pro     internet Pro     internet Pro                                                                                                    | Iter Shanng for Microsoft<br>tocol Version & (TCP/IP)<br>tocol Version 4 (TCP/IP)<br>Topology Discovery Map<br>Topology Discovery Resp                                                                                                    | Networks<br>(6)<br>per I/O Driver<br>ponder<br>Pgoperties                                              |
| grap rie and Pin    internet Prot    internet Prot | Iter Shang for Microsoft<br>tocol Version 6 (TCP/IP)<br>tocol Version 4 (TCP/IP)<br>Topology Discovery Map<br>Topology Discovery Resp<br>Uninistal<br>Uninistal<br>Internet Protocol/Internet Prot<br>protocol that provides o<br>proconnected networks. | Networks<br>(6)<br>(4)<br>per I/O Driver<br>bonder<br>Pgoperties<br>tocol. The default<br>ommunication |

Windows Vista

**7.** Enter the IP address Subnet Mask and Default gateway address (found in your Verizon Service Activation Email). Go down to "Use the Following DNS Server" section.

Click on Preferred DNS server textbox and enter the DNS 1 address (found in your Verizon Service Activation Email).

Then click on Alternate DNS server textbox and enter DNS 2 address (found in your Verizon Service Activation Email).

| You can get IP settings assigned autor<br>his capability. Otherwise, you need to<br>or the appropriate IP settings. | natically if<br>ask your | your i<br>netwo | network sv<br>vrk adminis | apports<br>trator |
|----------------------------------------------------------------------------------------------------|--------------------------|-----------------|---------------------------|-------------------|
| Uge the following IP address:                                                                                       |                          |                 |                           |                   |
| IP address:                                                                                                    | 4                        | 14              | 020                       |                   |
| Subnet mask:                                                                                                    | 14                       |                 | 1.40                      |                   |
| Default gateway:                                                                                                    | ×                        | - 10            | 196                       |                   |
| Coptain DNS server address autor                                                                                    | natically                |                 |                           |                   |
| Use the following DNS server add                                                                                    | resses:                  |                 |                           |                   |
| Preferred DNS server:                                                                                               |                          | ±.              | t):                       |                   |
| Alternate DNS server:                                                                                               |                          | L.              | 1                         |                   |
|                                                                                                    |                          |                 | _                         |                   |
|                                                                                                    |                          |                 | Adya                      | nced              |

Click "OK" at the Internet Protocol (TCP/IP) window.

Click Close at the Local Area Connection properties window.

8. On the Network Connections Window, click on File Then Close.

9. Please restart your computer to apply new settings.

**10.** Open the browser and test your Internet connection by going to **business.verizon.net** to learn about the Verizon Small Business Center, Verizon email, web hosting and where to get additional Verizon High Speed Internet support.

#### MAC OS X 10.4 - SET UP SINGLE OR MULTIPLE STATIC IP ADDRESSES

**Note:** The steps in this section should be used to configure the computer to work with the Verizon 7500 Modem.

1. First click the Apple, Select Location, then click System Preferences.

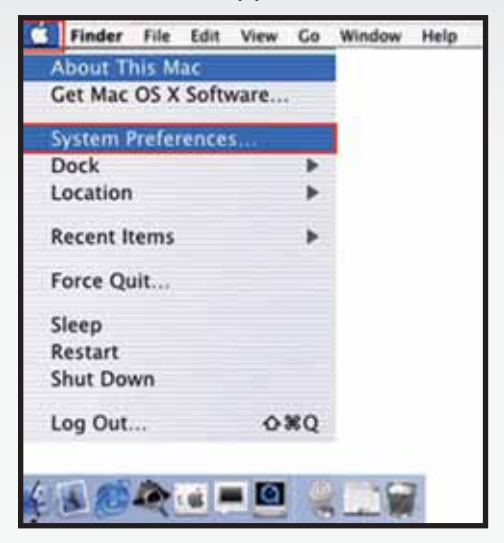

2. The System Preferences window opens. Click Network on the top menu.

| 000        | _             | S                  | ystem Prefere | nces         |              | 0                   |
|------------|---------------|--------------------|---------------|--------------|--------------|---------------------|
| Show All   | Displays Soun | d Network S        | tartup Disk   |              |              |                     |
| Personal   |               |                    |               |              |              |                     |
| 100        |               | 0                  | 3             | (0)          | 10           |                     |
| Desktop    | Dock          | General            | International | Login        | Screen Saver | Universal<br>Access |
| Hardware   | i             |                    |               |              |              |                     |
| 6          |               | 8                  | -12           | 0            | ۵            |                     |
| ColorSync  | Displays      | Energy Saver       | Keyboard      | Mouse        | Sound        |                     |
| Internet & | Network       |                    |               |              |              |                     |
| 0          |               | Ø                  | 1             |              |              |                     |
| Internet   | Network       | QuickTime          | Sharing       |              |              |                     |
| System     |               |                    |               |              |              |                     |
| 19         | (A)           | ()                 | 8             |              | 1            |                     |
| Classic    | Date & Time   | Software<br>Update | Speech        | Startup Disk | Users        |                     |

Mac OS X (10.4)

**3.** The Network window opens. Select Built-in Ethernet in the show field. Select Manually in the Configure IPv4 field.

| 00                  | Networ                  | k                |            |
|---------------------|-------------------------|------------------|------------|
| Show All            |                         | Q                |            |
|                     | ocation: Automatic      |                  |            |
|                     | Show: Built-in Etherne  | et 💽             |            |
| TCP                 | IP PPPoE AppleTalk      | Proxies Ethernet |            |
| Configure IPv4:     | Manually                |                  |            |
| IP Address:         |                         |                  |            |
| Subnet Mask:        |                         |                  |            |
| Router:             |                         |                  |            |
| DNS Servers:        |                         |                  |            |
| Search Domains:     |                         |                  | (Optional) |
| IPv6 Address:       |                         |                  |            |
|                     | Configure IPv6          |                  | (?)        |
| 0                   |                         | -                |            |
| Click the lock to p | revent further changes. | Assist me        | Apply Now  |

**4.** Enter your Static IP Address and Subnet Mask (found in your Verizon Service Activation Email). Click on the Router field and enter your Default Gateway Address (found in your Verizon Service Activation Email). Click on the Domain Name Servers textbox and enter the DNS1 and DNS 2 Server Addresses (found in your Verizon Service Activation Email). Click "Apply" Now.

**5.** Open the browser and test your Internet connection by going to **business.verizon.net** to learn about the Verizon Small Business Center, Verizon email, web hosting and where to get additional Verizon High Speed Internet support.

#### MAC' OS X 10.5 - SET UP SINGLE OR MULTIPLE STATIC IP ADDRESSES

**Note:** The steps in this section should be used to configure the computer to work with the Verizon 7500 Modem.

1. First click the Apple, Select Location, then click System Preferences.

| Finder File                                            | Edit V   | liew | Go  | Window | Help |    |
|--------------------------------------------------------|----------|------|-----|--------|------|----|
| About This Mac<br>Software Update<br>Mac OS X Software |          |      |     |        |      |    |
| System Preference                                      | s        |      |     |        |      |    |
| Dock                                                   |          |      |     |        |      | ×  |
| Recent Items                                           |          |      | •   |        |      |    |
| Force Quit Finder                                      |          | r    | 0#C |        |      |    |
| Sleep<br>Restart<br>Shut Down                          |          |      |     |        |      | L. |
| Log Out Verizon                                        | Test Lab |      | ŵжQ |        |      |    |

2. The System Preferences window opens. Click Network on the top menu.

| <b>0</b> 00              | Show All                  | _                    | System             | Preferences         |              | Q                 |                     |
|--------------------------|---------------------------|----------------------|--------------------|---------------------|--------------|-------------------|---------------------|
| Personal<br>Appearance   | Desktop &<br>Screen Saver | Dock                 | Expose &<br>Spaces | International       | Security     | Q<br>Spotlight    |                     |
| Hardware<br>Distribution | CDs & DVDs                | Displays             | Energy<br>Saver    | Reyboard &<br>Mouse | Print & Fax  | Sound             |                     |
| Internet &<br>MobileMe   | Network<br>Network        | QuickTime            | 5haring            |                     |              |                   |                     |
| System                   | Date & Time               | Parental<br>Controls | Software Update    | Speech              | Startup Disk | O<br>Time Machine | Universal<br>Access |

Mac OS X (10.5)

**3.** The Network window opens. In the dropdown menu labeled Configure, select Manually.

|                                                                                                    |                                                                                 | INCONDIN                                                                                                    |     |
|----------------------------------------------------------------------------------------------------|---------------------------------------------------------------------------------|----------------------------------------------------------------------------------------------------|-----|
| > Show All                                                                                                    |                                                                                 | Q                                                                                                    | _   |
|                                                                                                    | principal of pression                                                           |                                                                                                    |     |
|                                                                                                    | Location: Automati                                                              | iic iii                                                                                                    |     |
| Ethernet                                                                                                    | 14.                                                                             | Status: Connected                                                                                                    |     |
| Bluetooth                                                                                                    | 0                                                                               | Ethernet has a self-assigned IP address and                                                                                                    |     |
| Not Connected                                                                                                    | 0                                                                               | may not be able to connect.                                                                                                    |     |
| FireWire<br>Not Connected                                                                                                    | 알 Co                                                                            | onfigure: Using DHCP                                                                                                    |     |
| AirPort                                                                                                    | 🛜 IP A                                                                          | Address:                                                                                                    |     |
| On                                                                                                    | Subne                                                                           | et Mask:                                                                                                    |     |
|                                                                                                    |                                                                                 | Router:                                                                                                    |     |
|                                                                                                    | DNS                                                                             | S Server:                                                                                                    |     |
|                                                                                                    | Search D                                                                        | Domains:                                                                                                    |     |
|                                                                                                    |                                                                                 |                                                                                                    |     |
|                                                                                                    |                                                                                 |                                                                                                    |     |
| - 0-                                                                                                    |                                                                                 | (Advanced)                                                                                                    | 0   |
|                                                                                                    |                                                                                 |                                                                                                    |     |
| 0                                                                                                    |                                                                                 |                                                                                                    |     |
| Click the lock to p                                                                                                    | prevent further changes.                                                        | Assist me) (Revent) (Ap                                                                                                    | ply |
| Click the lock to p                                                                                                    | revent further changes.                                                         | Assist me (Revert ) (Ap                                                                                                    | pīy |
| Click the lock to p                                                                                                    | revent further changes.                                                         | Assist me) (Revert) (Ap                                                                                                    | ply |
| Click the lock to p                                                                                                    | Location: Automat                                                               | Assist me (Revent) Ap                                                                                                    | ply |
| Click the lock to p                                                                                                    | Location: Automat                                                               | Assist me (Revent) (Ap                                                                                                    | ply |
| Click the lock to p                                                                                                    | Location: Automat                                                               | Assist me (Revent) (Ap<br>Network<br>Q<br>tic<br>Status: Connected<br>Using DHCP<br>Using DHCP<br>Using DHCP with manual address<br>Using RootP                                                                                                    | ply |
| Click the lock to p                                                                                                    | Location: Automat                                                               | Assist me (Revent Apr<br>Network<br>Q<br>tic<br>Status: Connected<br>Using DHCP<br>Using DHCP<br>Using DHCP<br>Using DHCP<br>Using DHCP<br>Using DHCP                                                                                                    | ply |
| Click the lock to p<br>Click the lock to p<br>Show All<br>Show All<br>Clickenet<br>Show All<br>Show All<br>Show All<br>Show All<br>Show All<br>All<br>Show All<br>All<br>All<br>All<br>All<br>All<br>All<br>All                                                                                                    | Location: Automat                                                               | Assist me (Revent) Ap<br>Network<br>C<br>tic<br>Status: Connected<br>Using DHCP<br>Using DHCP<br>Using DHCP with manual address<br>Using RootP<br>onfigure / Manually<br>Address Off                                                                                                    | ply |
| Click the lock to p<br>Click the lock to p<br>Show All<br>Show All<br>Click the lock to p<br>Show All<br>Click the lock to p<br>Show All<br>Click the lock to p                                                                                                    | Location: Automat                                                               | Assist me (Revent Apr<br>Network<br>tic<br>Status: Connected<br>Using DHCP<br>Using DHCP<br>Using DHCP<br>Using DHCP<br>Using AcotP<br>onfigure Manual address<br>Using RootP<br>Onfigure Manually<br>Address Off<br>net Mask Create PPPoE Service                                                                                                    |     |
| Click the lock to p<br>Click the lock to p<br>Show All<br>Click the lock to p<br>Show All<br>Click the lock to p<br>Show All<br>Click the lock to p<br>Show All<br>Click the lock to p                                                                                                    | Location: Automat                                                               | Assist me (Revent Apr<br>Network<br>Q<br>tic<br>Status: Connected<br>Using DHCP<br>Using DHCP<br>Using DHCP<br>Using DHCP<br>Using DHCP<br>Using DHCP<br>Using DHCP<br>Using Connected<br>Create PPPoE Service<br>Router:                                                                                                    |     |
| Click the lock to p<br>Click the lock to p<br>Show All<br>Show All<br>Click the lock to p<br>Show All<br>Show All<br>Show All<br>Show All<br>Show All<br>Show All<br>Show All<br>All<br>All<br>All<br>All<br>All<br>All<br>All                                                                                                    | Location: Automat                                                               | Assist me (Revent) Apr<br>Network<br>tic<br>Status: Connected<br>Using DHCP<br>Using DHCP<br>Using Context<br>(Revent)<br>(Revent)<br>(Re | ply |
| Click the lock to p<br>Click the lock to p<br>Show All<br>Show All<br>Click the lock to p<br>Show All<br>Click the lock to p<br>Show All<br>Show All Show All<br>Show All<br>Show All Show All<br>Show | Location: Automat                                                               | Assist me (Revent Apr<br>Network<br>tic<br>Status: Connected<br>Using DHCP<br>Using DHCP<br>Using DHCP with manual address<br>Using RootP<br>onfigure Manually<br>Address Off<br>net Mask Create PPPoE Service<br>Router:<br>S Server:<br>Domains:                                                                                                    | ply |
| Click the lock to p<br>Click the lock to p<br>Show All<br>Click the lock to p<br>Show All<br>Click the lock to p<br>Show All<br>Click the lock to p<br>Show All<br>Click the lock to p<br>Show All<br>Click the lock to p<br>Show All<br>Click the lock to p<br>Show All<br>Click the lock to p<br>Show All<br>Click the lock to p<br>Show All<br>Click the lock to p<br>Show All<br>Click the lock to p<br>Click the lock to p<br>Show All<br>Click the lock to p<br>Click the lock to p<br>Click the lock to p<br>Click the lock to p<br>Show All<br>Click the lock to p<br>Click the lock to p<br>Click the lock                                                                                                    | Co<br>Co<br>Co<br>Co<br>Co<br>Co<br>Co<br>Co<br>Co<br>Co<br>Co<br>Co<br>Co<br>C | Assist me Reven Apr<br>Network Q tic Status: Connected Using DHCP Using DHCP Using DHCP Using DHCP Using DHCP Using DHCP Using DHCP Using RootP Onfigu e Manually Address Off Create PPPoE Service Router: IS Server: Domains:                                                                                                    | ply |
| Click the lock to p<br>Click the lock to p<br>Show All<br>Click the lock to p<br>Show All<br>Click the lock to p<br>Show All<br>Click the lock to p<br>Show All<br>Click the lock to p<br>Show All<br>Click the lock to p<br>Show All<br>Click the lock to p<br>Show All<br>Click the lock to p<br>Show All<br>Click the lock to p<br>Show All<br>Click the lock to p<br>Show All<br>Click the lock to p<br>Click the lock to p<br>Click the lock                                                                                                    | Cc<br>Cc<br>Cc<br>Cc<br>Cc<br>Cc<br>Cc<br>Cc<br>Cc<br>Cc<br>Cc<br>Cc<br>Cc<br>C | Assist me (Revent) Apr<br>Network<br>tic<br>Status: Connected<br>Using DHCP<br>Using DHCP with manual address<br>Ising RootP<br>onfigure Manually<br>Address Off<br>net Mask Create PPPoE Service<br>Router:<br>IS Server:<br>Domains:                                                                                                    |     |
| Click the lock to p<br>Click the lock to p<br>Show All<br>Show All<br>Click the lock to p<br>Show All<br>Click the lock to p<br>Show All<br>Click the lock to p<br>Show All<br>Click the lock to p<br>Show All<br>Click the lock to p<br>Show All<br>Click the lock to p<br>Show All<br>Click the lock to p<br>Show All<br>Click the lock to p<br>Show All<br>Click the lock to p<br>Show All<br>Click the lock to p<br>Show All<br>Click the lock to p<br>Show All<br>Click the lock to p<br>Click the lock to p<br>Click the lock to p<br>Show All<br>Click the lock to p<br>Click the lock to p<br>Click the lock to p<br>Show All<br>Click the lock to p<br>Click the lock to p<br>Show All<br>Click the lock to p<br>Show All<br>Click the lock to p<br>Show All<br>Click the lock to p<br>Show All<br>Click the lock to p<br>Show All<br>Click the lock to p<br>Show All<br>Click the lock the lock to p<br>Show All<br>Click the lock to p<br>Show All<br>Click the lock to p<br>Show All the lock to p<br>Show All the lock to p<br>Sho                                                                                                    | Location: Automat                                                               | Assist me Reven Apr<br>Network  Tic  Status: Connected  Using DHCP Using DHCP Using DHCP Using RootP onfigure Manually  Address Off Tet Mask Create PPPoE Service  Router:  Sorver: Domains:  Advanced                                                                                                    |     |

**4.** Enter your Static IP Address and Subnet Mask (found in your Verizon Service Activation Email). Click on the Router field and enter your Default Gateway Address (found in your Verizon Service Activation Email). Click on the Domain Name Servers textbox and enter the DNS1 and DNS 2 Server Addresses Server Addresses separated by a comma and a space (found in your Verizon Service Activation Email). Click "Apply" Now.

| \$                             |
|--------------------------------|
|                                |
| irrently active and has the IP |
| •                              |
| (Advanced) (?                  |
|                                |

**5.** Open the browser and test your Internet connection by going to **business.verizon.net** to learn about the Verizon Small Business Center, Verizon email, web hosting and where to get additional Verizon High Speed Internet support.

# SECTION

### Troubleshooting If your Internet Connection is not working

## If your connection is not working, here are some simple things you can try:

- Restart your computer.
- Check your Static IP setting; make sure the IP addresses are Correct and in proper position.
- If your connection is still not working, please call The Verizon Business Center at **1.888.649.9500**, choose the option for Installation Support to verify that your Static IP is available.

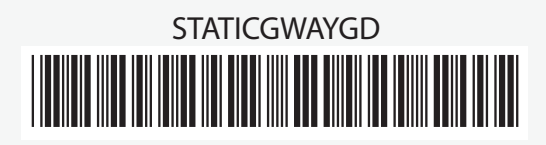

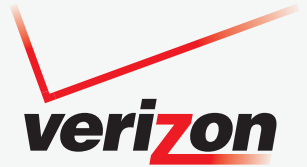

©2009 Verizon. Version: 0709